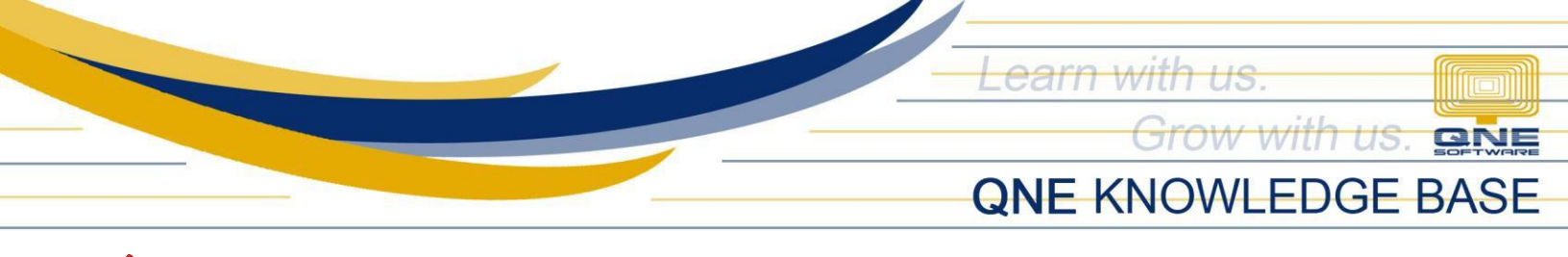

# How to Perform System Update in Workstation

#### **Procedure:**

Browse to the folder where you have saved the System Updater and double-click the Setup file (e.g. *Setup\_2021.1.0.2\_Recompiled 5.exe*).

Note: If you don't have the Updater yet for the latest version, please request from us.

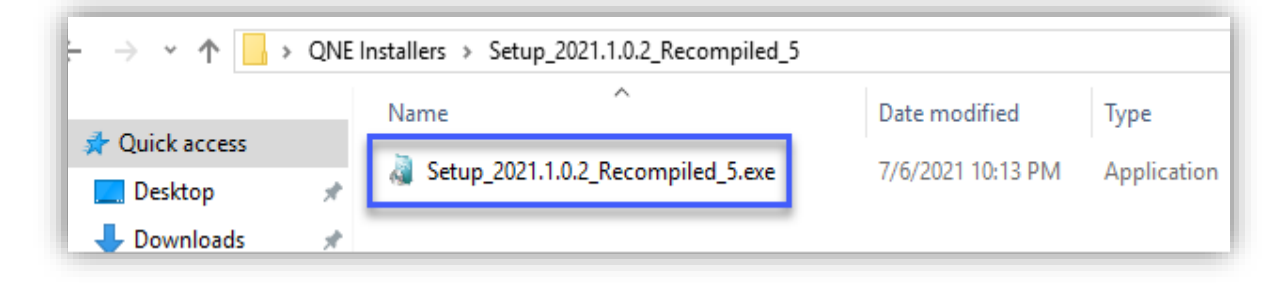

QNE Setup will prompt > Click **OK**.

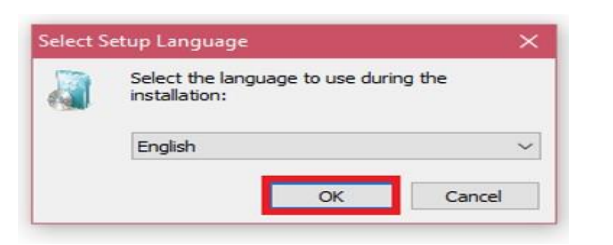

Click Next.

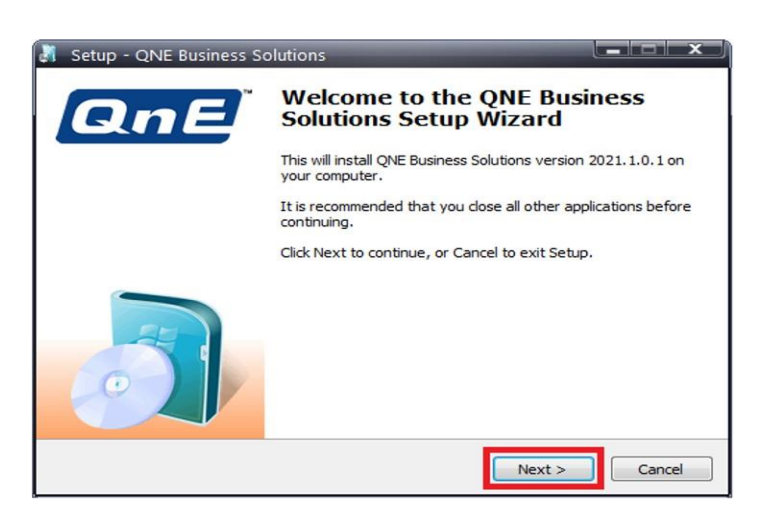

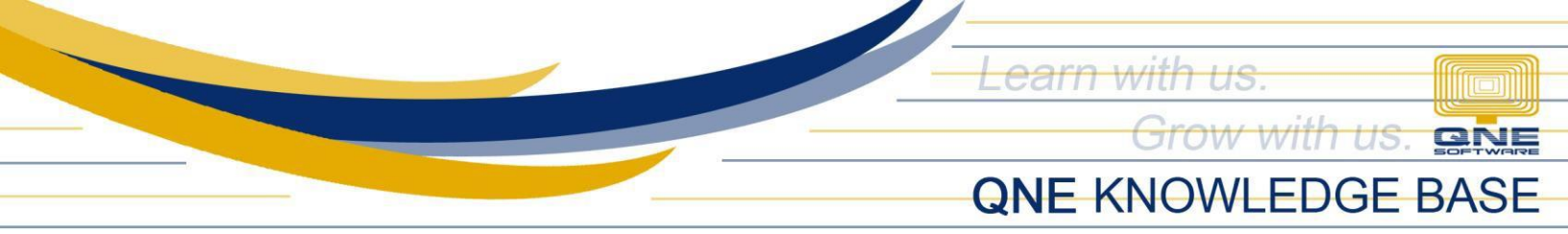

Choose I accept the agreement > Click Next.

| 🗿 Setup - QNE Business Solutions                                                                                                    | ×          |
|----------------------------------------------------------------------------------------------------|------------|
| License Agreement<br>Please read the following important information before continuing.                                                                                                    | <u>ene</u> |
| Please read the following License Agreement. You must accept the terms of this<br>agreement before continuing with the installation.                                                                                                    |            |
| END-USER LICENSE AGREEMENT FOR QNE                                                                                                    | *          |
| IMPORTANT-READ CAREFULLY: This End-User License<br>Agreement ("EULA") is a legal agreement between you (either<br>an individual or a single entity) and QNE Software Sdn. Bhd, for<br>QNE accompanying this EULA, which include(s) computer<br>software and may include "online" or electronic<br>decumentation, associated modia, and printed materials | •          |
| <ul> <li>I do not accept the agreement</li> </ul>                                                                                                    |            |
| < Back Next > Ca                                                                                                    | ncel       |

By default, the update will be installed in the following folder. If your QNE system has been installed in a different folder, click the Browse button and select the folder. Click **Next.** 

| Setup - QNE Business Solutions                                            |                                   |           |
|---------------------------------------------------------------------------|-----------------------------------|-----------|
| Select Destination Location<br>Where should QNE Business Solutions be ins | talled?                           | QNE       |
| Setup will install QNE Business So                                        | olutions into the following folde | er.       |
| To continue, click Next. If you would like t                              | o select a different folder, die  | k Browse. |
| C: \QNE Business Solutions                                                |                                   | Browse    |
| At least 152.8 MB of free disk space is rec                               | juired.                           |           |
|                                                                           | < Back Next >                     | Cancel    |

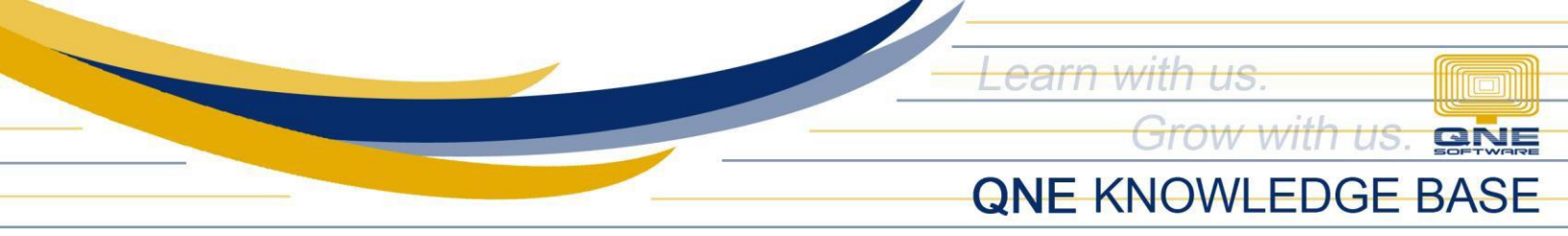

Tick QNE Business Solutions only and click Next.

| Setup - QNE Business Solutions                                                                                             |               |
|----------------------------------------------------------------------------------------------------|---------------|
| Select Components<br>Which components should be installed?                                                                 | <u>one</u>    |
| Select the components you want to install; clear the components you do install. Click Next when you are ready to continue. | o not want to |
| Full installation                                                                                                    | -             |
| QNE Business Solutions                                                                                                    | 634.8 MB      |
| Current selection requires at least 785.2 MB of disk space.                                                                |               |
| < Back Next >                                                                                                    | Cancel        |

## Click Next.

| Setup - QNE Business Solutions                                                |              |
|-------------------------------------------------------------------------------|--------------|
| Select Start Menu Folder<br>Where should Setup place the program's shortcuts? | <u>one</u>   |
| Setup will create the program's shortcuts in the following Start              | Menu folder. |
| To continue, click Next. If you would like to select a different folder, clic | k Browse.    |
| QNE Business Solutions                                                        | Browse       |
|                                                                               |              |
| Don't create a Start Menu folder                                              |              |
| < Back Next >                                                                 | Cancel       |

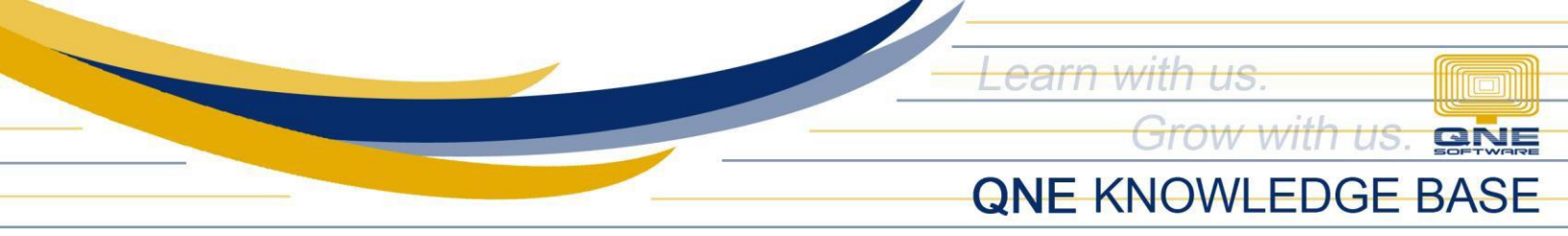

# Click Next.

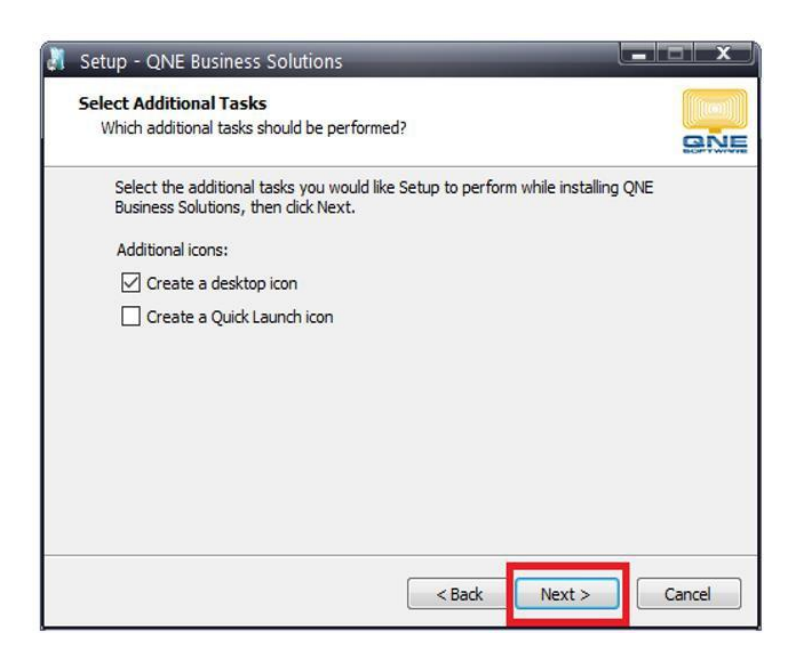

#### Click Install.

| Setup is now ready to begin installing QNE Business Solutions on your computer.                              | 9 |
|----------------------------------------------------------------------------------------------------|---|
| Click Install to continue with the installation, or click Back if you want to review or change any settings. |   |
| Install dependencies:<br>.NET Framework 4.7.2                                                                | * |
| Destination location:<br>C:\QNE Business Solutions                                                           |   |
| Start Menu folder:<br>QNE Business Solutions                                                                 |   |
| Additional tasks:<br>Additional icons:                                                                       |   |
|                                                                                                    | Ŧ |

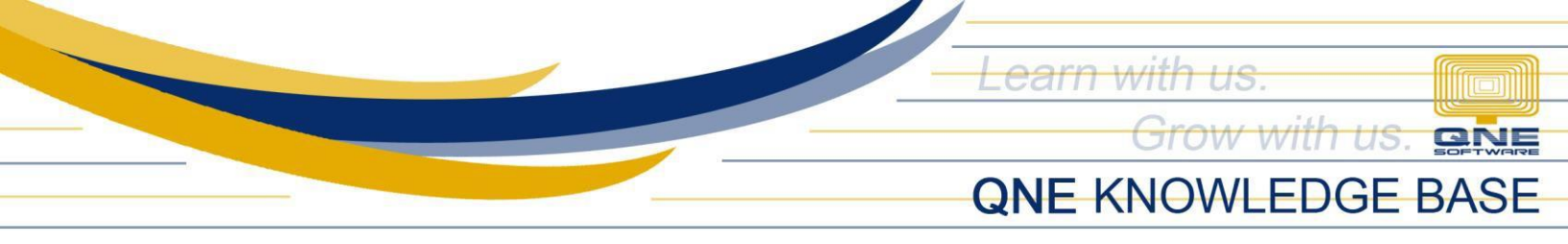

Once completed, click Finish.

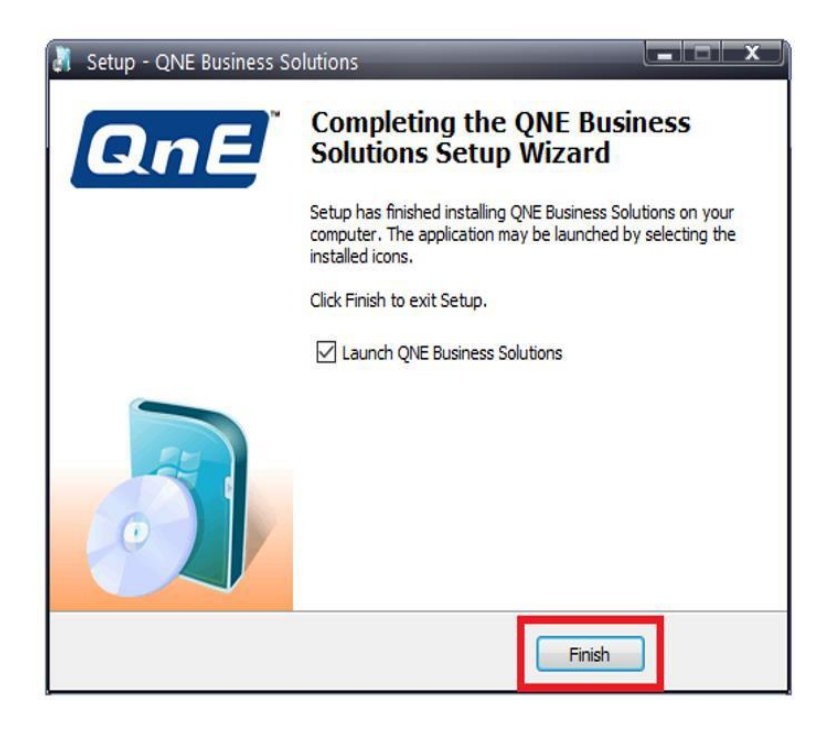

Before logging in to the Database(s), please check with your IT/QNE Administrator to ensure that the Database(s) has already been upgraded to the same version in the Server.

### NOTE:

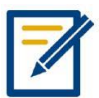

Should you need further assistance on this please send us an email to <a href="mailto:support@qne.com.ph">support@qne.com.ph</a> or you may log a ticket via <a href="mailto:qnesupportph.freshdesk.com">qnesupport@qne.com.ph</a> or you may log a ticket via <a href="mailto:qnesupport@qnesupportph.freshdesk.com">qnesupport@qne.com.ph</a> or you may log a ticket via <a href="mailto:qnesupport@qnesupport@qnesu